## Rendelés szállítási mód beállítása a WooCommerce felületen

| 🛞 🖞 eVR 🚺                                                                | ming soon 🎤 Edit Site 📮 0 🕂 New                                                                                        |                                                                                                    |                                                                                          | Howdy, eVIR 🛐       |
|--------------------------------------------------------------------------|----------------------------------------------------------------------------------------------------|----------------------------------------------------------------------------------------------------|------------------------------------------------------------------------------------------|---------------------|
| Dashboard                                                                | Settings                                                                                                    |                                                                                                    | rt Activit                                                                               | ty Finish setup     |
| 📌 Posts                                                                  | <b></b>                                                                                                    |                                                                                                    |                                                                                          | Help 🔻              |
| 97 Media                                                                 | General Products Shipping Payment                                                                                      | s Accounts & Privacy Emails Integration Si                                                                                               | te visibility Advanced                                                                   |                     |
| Pages                                                                    | Shipping zones   Shipping settings   Clauses   Local pick                                                              | up                                                                                                    |                                                                                          |                     |
| Comments                                                                 | Shipping roper                                                                                                    |                                                                                                    |                                                                                          |                     |
| 👳 WooCommerce                                                            | Shipping zones nos zone                                                                                                |                                                                                                    |                                                                                          |                     |
| Home                                                                     | A shipping zone consists of the region(s) you'd like to shi<br>zone, and we'll use their shipping address to show them | p to and the shipping method(s) offered. A shopper can only be m<br>the methods available in their area. To offer local pickup, configur | atched to one<br>e your pickup                                                           |                     |
| Orders                                                                   | locations in the local pickup settings                                                                                 |                                                                                                    |                                                                                          |                     |
| Customers 2                                                              | Zone name                                                                                                    | Region(s)                                                                                                    | Shipping method(s)                                                                       |                     |
| Settings                                                                 |                                                                                                    |                                                                                                    |                                                                                          |                     |
| Status                                                                   |                                                                                                    |                                                                                                    | Ingyenes szállítás 5                                                                     |                     |
| Extensions                                                               | Hungary                                                                                                    | Pest                                                                                                    | Kerékpáros futár Ed                                                                      | it   Delete         |
| Products                                                                 |                                                                                                    |                                                                                                    | Személyes átvétel                                                                        |                     |
| Analytics                                                                |                                                                                                    |                                                                                                    |                                                                                          |                     |
| 📲 Marketing                                                              | Rest of the world                                                                                                    | An optional zone you can use to set the shipping                                                                                         | No shipping methods offered to                                                           | Edit                |
| Appearance                                                               |                                                                                                    | method(s) available to any regions that have not been<br>listed above.                                                                   | this zone.                                                                               |                     |
| 🚢 Users                                                                  |                                                                                                    |                                                                                                    |                                                                                          |                     |
| 🔑 Tools                                                                  |                                                                                                    |                                                                                                    |                                                                                          |                     |
| <ul> <li>Collapse Menu</li> </ul>                                        |                                                                                                    |                                                                                                    |                                                                                          |                     |
| Extensions  Products  Analytics  Appearance  Users  Tools  Collapse Menu | <ul> <li>Hungary</li> <li>Rest of the world</li> </ul>                                                                 | Pest<br>An optional zone you can use to set the shipping<br>method(s) available to any regions that have not been<br>listed above.       | Kerékpáros futár Ed<br>Személyes átvétel<br>No shipping methods offered to<br>this zone. | it   Delete<br>Edit |

Lényeges, hogy az eVIR és a webshop felületen megegyezzenek a rendelés szállítási módok adatai.

A WooCommerce admin felületen a következő módon lehet szerkeszteni a szállítási módokat:

- 1. Az WooCommerce admin felületen a WooCommerce menüpontra,
- 2. majd azon belül a Settings menüpontra,
- 3. azon belül a Shipping menüpontra kell kattintani és a Shipping zones terület nyílik meg. A zónákkal adható meg a szállítási terület egyedi szállítási díjszabással, megyei vagy akár irányítószám szerint.
- 4. Add zone gombbal új zóna hozható létre.
- 5. A már rögzített módosításához a zóna sorában az Edit gombra kell kattintani.

Last update: 2025/04/16 evir:woocommerce:rendeles\_szallitasi\_mod https://doc.evir.hu/doku.php/evir:woocommerce:rendeles\_szallitasi\_mod?rev=1744795895 11:31

| ) 🛱 eVIR 🛛             | Coming soon 🎤 Edit Site 🔎 0 🕂                                                          | New                        |                   |         |                            |                                          |                                 | н              | owdy, eVII      |
|------------------------|----------------------------------------------------------------------------------------|----------------------------|-------------------|---------|----------------------------|------------------------------------------|---------------------------------|----------------|-----------------|
| Dashboard              | Settings                                                                               |                            |                   |         |                            |                                          |                                 | F3<br>Activity | Einish s        |
| Posts                  |                                                                                        |                            |                   |         |                            |                                          |                                 | ritarity       | Help •          |
| g Media                | General Products Shipping                                                              | ng Payments A              | ccounts & Privacy | Emails  | Integration                | Site visibility                          | Advanced                        |                |                 |
| Pages                  | Shipping zones   Shipping settings   Cl                                                | asses   Local pickup       |                   |         |                            |                                          |                                 |                |                 |
| Comments               | Shipping zones > Hupgary                                                               |                            |                   |         |                            |                                          |                                 |                |                 |
| WooCommerce            | anipping zones > riungary                                                              |                            |                   |         |                            |                                          |                                 |                |                 |
| ome                    | Zone name                                                                              |                            |                   |         |                            |                                          |                                 |                |                 |
| rders                  | Give your zone a name! E.g. Local,<br>or Worldwide                                     | Hungary                    |                   |         |                            |                                          |                                 |                |                 |
| ustomers               | or the officer of                                                                      |                            |                   |         |                            |                                          |                                 |                |                 |
| eports                 |                                                                                        |                            |                   |         |                            |                                          |                                 |                |                 |
| rttings                | Zone regions                                                                           |                            |                   |         |                            |                                          |                                 |                |                 |
| tensions               | include in your shipping zone.                                                         | Pest, Hungary ×            |                   |         |                            |                                          |                                 |                |                 |
| Products               | these regions.                                                                         | Limit to specific ZIP/post | codes             |         |                            |                                          |                                 |                |                 |
| Analytics              |                                                                                        |                            |                   |         |                            |                                          |                                 |                |                 |
| <sup>8</sup> Marketing | Shipping methods                                                                       | Title                      |                   | Enabled | Descriptio                 | n                                        |                                 |                |                 |
| Appearance             | Add the shipping methods you'd like<br>to make available to customers in<br>this zone. |                            |                   |         |                            |                                          |                                 |                |                 |
| Users                  |                                                                                        | Ingyenes száll             | itás              |         | Free shippir<br>coupons an | ig is a special met!<br>d minimum spends | od which can be triggered with  | D              | Edit  <br>elete |
| Tools                  |                                                                                        |                            |                   |         |                            |                                          |                                 |                |                 |
| Collapse Menu          |                                                                                        | Kerékpáros fu              | tár               |         | Lets you chi               | arge a fixed rate fo                     | r shipping.                     | D              | Edit  <br>elete |
|                        |                                                                                        | :: Személyes átv           | étel              |         | Free shippir<br>coupons an | ig is a special mett<br>d minimum spends | ood which can be triggered with | D              | Edit  <br>elete |
|                        |                                                                                        | Add shipping method        | -6                |         |                            |                                          |                                 |                |                 |
|                        | Save changes                                                                           |                            |                   |         |                            |                                          |                                 |                |                 |

A kiválasztott zóna adatainak szerkesztésére van lehetőség a következő oldalon (Add zone/Edit gombra kattintás után).

- Zone name: A zóna neve.
- Zone regions: A szállítási zóna meghatározására van lehetőség.
- Shipping methods: A szállítási módok listája.
  - Edit: A szállítási mód adatainak szerkesztése.
- 6. Add shipping method gombra kattintva új szállítási mód rögzíthető.

| 🛞 😤 evir | Coming soon 📌 Edit Site 👎 0 🕂                                    | New                                                                                                    | Howdy, eVIR 🔲         |
|----------|------------------------------------------------------------------|----------------------------------------------------------------------------------------------------|-----------------------|
|          | Settings                                                         |                                                                                                    | Activity Finish setup |
|          | List the regions you'd like to<br>include in your shipping zone. | Create shipping method                                                                                                   |                       |
|          | Customers will be matched against these regions. 7               | Free shipping                                                                                                    |                       |
|          | Chine in a strate                                                | Eletration                                                                                                    |                       |
|          | Add the shipping methods you'd like                              | r tai taiw ↓                                                                                                    |                       |
|          | to make available to customers in<br>this zone.                  | Lets you charge a fixed rate for shipping.<br>Letal picture: Sal up picture increases in the Local picture pattern page. | Edit   Delete         |
|          |                                                                  | Local produpt. Det up produpt no autors in the Local product settings targe.                                             |                       |
|          |                                                                  | STEP 1 OF 2 Continue                                                                                                    | Edit   Delete         |
|          |                                                                  | Személyes átvétel     Személyes átvétel     Coupons and minimum spends.                                                  | Edit   Delete         |

Create shipping method ablakban lehet rögzíteni a szállítási mód adatait.

- 7. Ki kell választani, hogy ingyenes legyen (Free shipping) vagy egységes díja legyen (Flat rate).
- 8. Continue gombra kattintva megadhatjuk a többi adatot.

| 🕅 🛱 evire 🛛 | Coming soon 🔊 Edit Site 📮 0 🕂                                                                                                    | Mane                                                                      |              |                               | Hov        | wdy, eVIR 🔝       |
|-------------|----------------------------------------------------------------------------------------------------|---------------------------------------------------------------------------|--------------|-------------------------------|------------|-------------------|
|             | Settings 9                                                                                                    | Set up flat rate                                                          | ×            |                               | Activity   | D<br>Finish setup |
|             | List the regions you'd like to                                                                                                    | Name                                                                      |              | :                             |            |                   |
|             | include in your shipping zone.<br>Customers will be matched against                                                                                                    | GLS házhozszállítás                                                       |              | -                             |            |                   |
|             | List the regions you'd like to<br>include in your shipping zone.<br>Customers will be matched apainst<br>these regions.<br>Shipping methods<br>Add the shipping methods you'd like<br>to make available to customers in<br>this zone. | Your customers will see the name of this shipping method during checkout. |              |                               |            |                   |
|             |                                                                                                    | Tax status                                                                |              |                               |            |                   |
|             | Shipping methods                                                                                                    | Taxable                                                                   | ~            |                               |            |                   |
|             | Add the shipping methods you'd like<br>to make available to customers in                                                                                                    |                                                                           |              |                               |            |                   |
|             | this zone.                                                                                                    | Cost 🚱                                                                    |              | d which can be triggered with | Edit   Del | ete               |
|             |                                                                                                    | 989                                                                       | Ft           |                               |            |                   |
|             |                                                                                                    | Add shipping class costs                                                  |              | 10                            |            | ete               |
|             |                                                                                                    | PTTP3 of 1 Rock Cup                                                       | and cause    |                               |            |                   |
|             |                                                                                                    | DHCK CHW                                                                  | and and save | d which can be triggered with |            |                   |

- 9. Name: A szállítási mód neve, ennek a mezőnek az értékét szükséges az eVIR rendelés szállítási módhoz rögzíteni.
- Tax status mezőben kiválasztható, hogy adóköteles e vagy nem.
- Cost mezőben kell rögzíteni a szállítási díjat, amennyiben az előző űrlapon a Flat rate került kiválasztásra.
- \*10. Create and save gombra kattintva elmenti a szállítási módot a WooCommerce felületén. —-

Last update: 2025/04/16 evir:woocommerce:rendeles\_szallitasi\_mod https://doc.evir.hu/doku.php/evir:woocommerce:rendeles\_szallitasi\_mod?rev=1744795895 11:31

| webshop connector                                      | <b>*</b> | Szállítási mód adatainak sz         | zerkesztése sie                                             | <u>ه</u> ا ه |
|--------------------------------------------------------|----------|-------------------------------------|-------------------------------------------------------------|--------------|
| Törzsadatok                                            | ~        |                                     |                                                             | -            |
| Cikkszámok                                             | >        | +                                   |                                                             |              |
| Pénzügyi                                               | >        | Paraméterek                         |                                                             |              |
| Bizonylat beállítások                                  | >        | Azonosító *                         | Név *                                                       |              |
| Raktártörzs                                            | >        | gls_hazhozszallitas                 | GLS Házhozszállítás                                         |              |
| Rendelés                                               | ~        | Leirás                              |                                                             |              |
| Rendelés folyamat állaj                                | potok    |                                     |                                                             | 6            |
| Berendelés folyamat                                    | - 1      | Atvétel tipusa<br>Házhozszállítás ~ | Futár cég<br>GLS                                            | ~            |
| állapotok                                              | - 1      | eVIR                                | eVIR- !-Shoprenter webshop beállítás                        |              |
| Futárcégek                                             |          | GLS házhozszállítás                 | GLS házhozszállítás                                         | _            |
| Szállítási mód                                         |          | eVIR -UNAS webshop beállítás        | eVIR: -WooCommerce webshop beállítás<br>GLS házhozszállítás |              |
|                                                        |          |                                     |                                                             | _            |
| Rendszer                                               | >        |                                     |                                                             |              |
| <ul> <li>Rendszer</li> <li>Új bejelentkezés</li> </ul> | `        | ✓ Felvesz × Eldob                   |                                                             | C            |

Az WooCommerce admin felületen megadott Szállítási mód megnevezése adatot kell az eVIR *Törzsadatok* → *Rendelés* → *Szállítási mód* törzsadat … webshop beállítás\*\*

mezőjében is elmenteni.

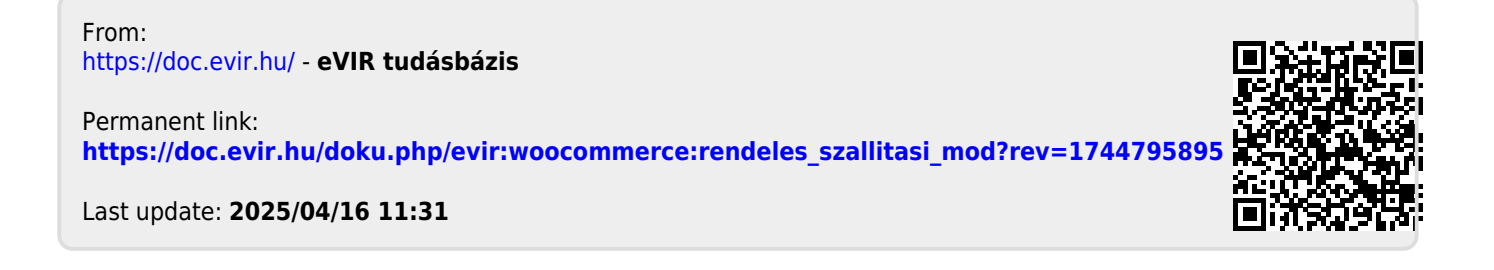